## ANT — Answer'N'Time Recorder

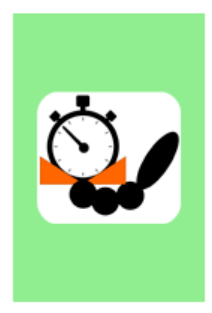

An Android application for trail orienteering.

It can be used for:

- · timed control time keeping and answers recording,
- classic course (Pre-O) punching on fixed start/punch/finish devices,
- classic course (Pre-O) punching on a mobile electronic card,
  <u>ToePunch system</u> read-out and clearing point.

Utförlig hjälpbeskrivning finns på ANT - Hjälp (yq.cz)

Ladda ner gällande version av ANT. Vid denna beskrivnings utformning är det ANT4.11.3.

Innan man börjar köra en station eller tidkontroll behöver man kontrollera några inställningar. Det görs via de tre punkterna i översta högra hörnet.

| Konfigurering av ANT                                                                                                    | 12:21 ☎ ⊚ № •         2 ≅ ♥ ℜ   20% ≅           ▲         ▲           ▲         ▲           ▲         ▲           ▲         ■           ▲         ■           ▲         ■           ▲         ■           ▲         ■           ▲         ■           ▲         ■           ▲         ■           ▲         ■           ▲         ■           ▲         ■           ▲         ■           ▲         ■           ▲         ■           ▲         ■           ▲         ■           ▲         ■           ▲         ■           ▲         ■           ▲         ■           ▲         ■           ▲         ■           ▲         ■           ▲         ■           ▲         ■           ▲         ■           ▲         ■           ▲         ■           ▲         ■           ▲         ■           ▲         ■ <t< th=""></t<> |
|----------------------------------------------------------------------------------------------------|----------------------------------------------------------------------------------------------------|
| •••                                                                                                    | Sweden team TempO traning , Day,<br>TempO                                                                                                    |
| <ul> <li>Inställningar</li> </ul>                                                                                                    | HJÄLP                                                                                                    |
| <ul> <li>Tävling</li> </ul>                                                                                                    | MARSHAL                                                                                                    |
| Stationer                                                                                                    | CHIPS READOUT                                                                                                    |
| • Banor                                                                                                    | RESULTAT &                                                                                                    |
| Startlista                                                                                                    | NEW EVENT                                                                                                    |
| Resultat                                                                                                    |                                                                                                    |
| Inställningar:                                                                                                    | 14.07 B ■ © • 8 ■ % = 32% å<br>← Ändra inställningar ?                                                                                                    |
| Det kan vara bra att använda "Appens språk" och välj<br>svenska SV.<br>Arbetsmappen ska inte ändras och det ska stå:<br>/storage/emulated/0/Android/data/cz.yq.ant.trail/files/ | Appens språk         Appens arbetsmapp         roid/data/cz.yq.ant.trail/files/l       Q         Anvisningar för tåvlande         ✓ visa allt i ett steg         Skydd av uppgiftsval         U val med dubbeklick         Bekräftelse med knappar         Bluetooth printer         Printing enabled                                                                                                    |

| Tävling:                                                   |                                   |
|------------------------------------------------------------|-----------------------------------|
| Här väljer man vilken tävling som man ska använda.         | ← Konngurera taviing ?            |
| Preoresultat se Se nedan )                                 | TA BORT AKTUELL TÄVLING           |
| Om allt är redan inställt kan tävlingens Id skrivas in och | Kongfigurationsfil                |
| tryck färdigt.                                             | https://preoresultat.se/ANT/downl |
| , , ,                                                      | 100944 Q                          |
| Om det inte lyckas behöver lite konfigureringar            | Aktuell tävlingssammanfattning    |
| genomföras.                                                | Sweden team TempO traning , Day,  |
| Se till att tävlingen kan hämtas på Webb server (HTTPS)    | Stationer: 6<br>Tävlande: 10      |
| - preoresultat.se.                                         | Tävlingsdatum                     |
| När man fått in täulingan kan man välia Annans läga        | Dag: 11 Månad: 6 Ar: 2023         |
| Här välier vi                                              | Select mode +                     |
| TC/TempO app för funktionärer                              | Inga svarändringar tillåts 🖕      |
|                                                            | ☐ Fast ordning<br>☐ Testläge      |
| Identifiering av Tävlande : välj Toe chip (ident. only)    | Identifiering av tävlande         |
|                                                            | FÄRDIG -                          |
| Stationer:                                                 | / Verfiguration ou statio 2       |
| Vi är nu i läge att välja vilken station som appen ska     | C Konnguration av statio ;        |
| svara for.                                                 |                                   |
| valj EN av dessa.                                          | NEJ Pre-Elit 1 6 S                |
|                                                            | NEJ Pre-Elit 2 6 🗹 5              |
|                                                            | NEJ Pre-Elit 3 6 🗹 5              |
|                                                            | NEJ Pre-Elit 4 6 🗹 5              |
|                                                            | NEJ Pre-Elit 5 6 🗹 5              |
|                                                            | NEJ Pre-Elit 6 6 🗹 5              |
|                                                            |                                   |
| Oppladdning av resultat:                                   |                                   |
| unnladdningsmål och unnladdningsläge ställas in            | Forvaltning av resultat ?         |
|                                                            | Uppladdningsmål:                  |
| Uppladdningsmålet är: Preoresultat.se. När man ställer     | https://preoresultat.se/ANT/uploa |
| in det behöver användare och Login användas för den        | Uppladdningsläge:                 |
| som satt upp tävlingen. (se nedan)                         | 11.6. Sweden team Te              |
|                                                            | #TC2 Pre-Elit <b>Q 1 1</b>        |
| Uppladdningsläge kan väljas men det är bra om det blir     |                                   |
| automatiskt.                                               |                                   |
|                                                            |                                   |
|                                                            |                                   |

Användare PreO resultat : användarnamn

Lösen : *lösenord* 

Tävlings ID för din tävling: 100xxx